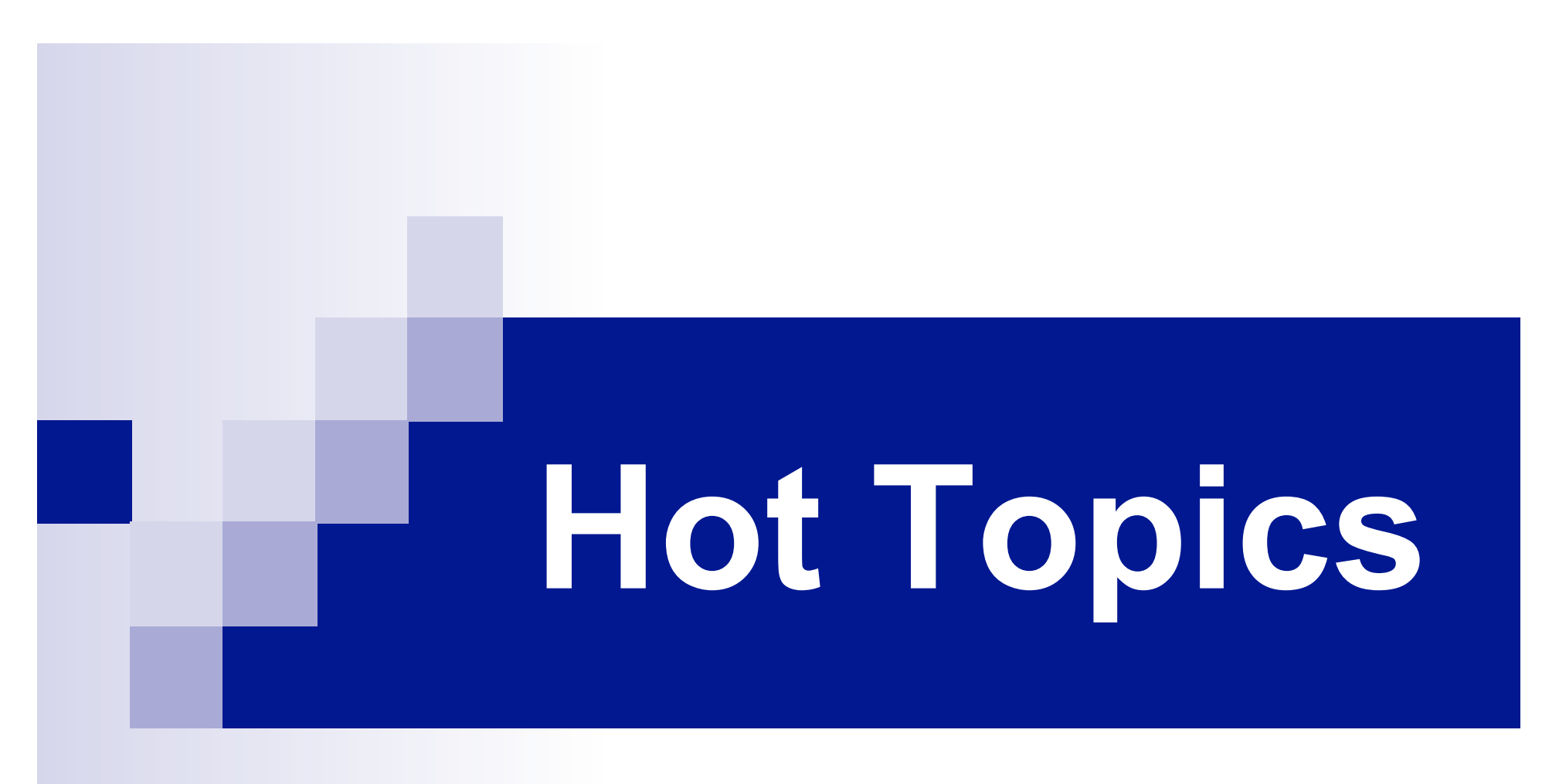

# What's New with BLAST<sup>®</sup>?

Slides based on NCBI talk at American Society of Human Genetics October 2005

# Hot Topics Outline

- I. New BLAST Algorithm: Discontiguous MegaBLAST
- II. New Databases
- III. New Formatting and Advanced Options
- IV. Educational Resources

# Search through NCBI BLAST Home Page

|                      | ິ⊃ NCBI → BLAST                                                                                                    | Latest news: 28 August 2005 : BLAST 2.2.12                                                                                                    |                                                                                                    |  |
|----------------------|----------------------------------------------------------------------------------------------------|----------------------------------------------------------------------------------------------------|----------------------------------------------------------------------------------------------------|--|
| Web BLAST Help Doc   | About<br>Getting<br>started<br>News<br>FAQs                                                                                                    | The Basic Local Alignment Search Tool (BLAST) finds regions of local similarity between sequences. The program compares nucleotide or protein sequences to sequence databases and calculates the statistic: significance of matches. BLAST can be used to infer functional and evolutionary relationships between sequences as well as help identify members of gene families. |                                                                                                    |  |
| BLAST Statistics Doc | More info<br>NAR 2004<br>NCBI<br>Handbook<br>The Statistics<br>of Sequence<br>Similarity<br>Scores<br>Software                                                              | <ul> <li>Nucleotide</li> <li>Quickly search for highly similar sequences (megablast)</li> <li>Quickly search for divergent sequences (discontiguous megablast)</li> <li>Nucleotide-nucleotide BLAST (blastn)</li> <li>Search for short, nearly exact matches</li> <li>Search trace archives with megable t of discontiguous megablast</li> </ul>                               | <ul> <li>Protein</li> <li>Protein-protein BlocT (blastp)</li> <li>Position-spat Criterated and pattern-hit initiate boost (PSI- and PHI-BLAST)</li> <li>Path for short, nearly exact matches</li> <li>Search the conserved domain database (rpsblast)</li> <li>Protein homology by domain architecture (cdart)</li> </ul> |  |
| BLAST download       | <ul> <li>Downloads</li> <li>Developer info</li> <li>Other resources</li> <li>References</li> <li>NCBI<br/>Contributors</li> <li>Mailing list</li> <li>Contact us</li> </ul> | <ul> <li>Translate Guery vs. protein database (blasb)</li> <li>Protein query vs. translated database (tblastn)</li> <li>Translated query vs. translated database (tblasb)</li> </ul>                                                                                                    | Genomes<br>• Human, mouse, rat, chimp №₩, cow, pig,<br>dog, sheep, cat<br>• Chicken, puffer fish, zebrañ c<br>• Environmental sample<br>• Malaria<br>• Insectories, acces, plants, fungi, microbial<br>accentes, other eukaryotic genomes                                                                                 |  |
|                      |                                                                                                    | Special  Search for gene expression data (GEO<br>BLAST) Align two sequences (bl2seq) Screen for vector contamination (VecScreen) Immunoglobin BLAST (IgBlast) SNP BLAST                                                                                                    | Meta<br>• Retrieve results<br>Retrieval Result with RID                                                                                                    |  |

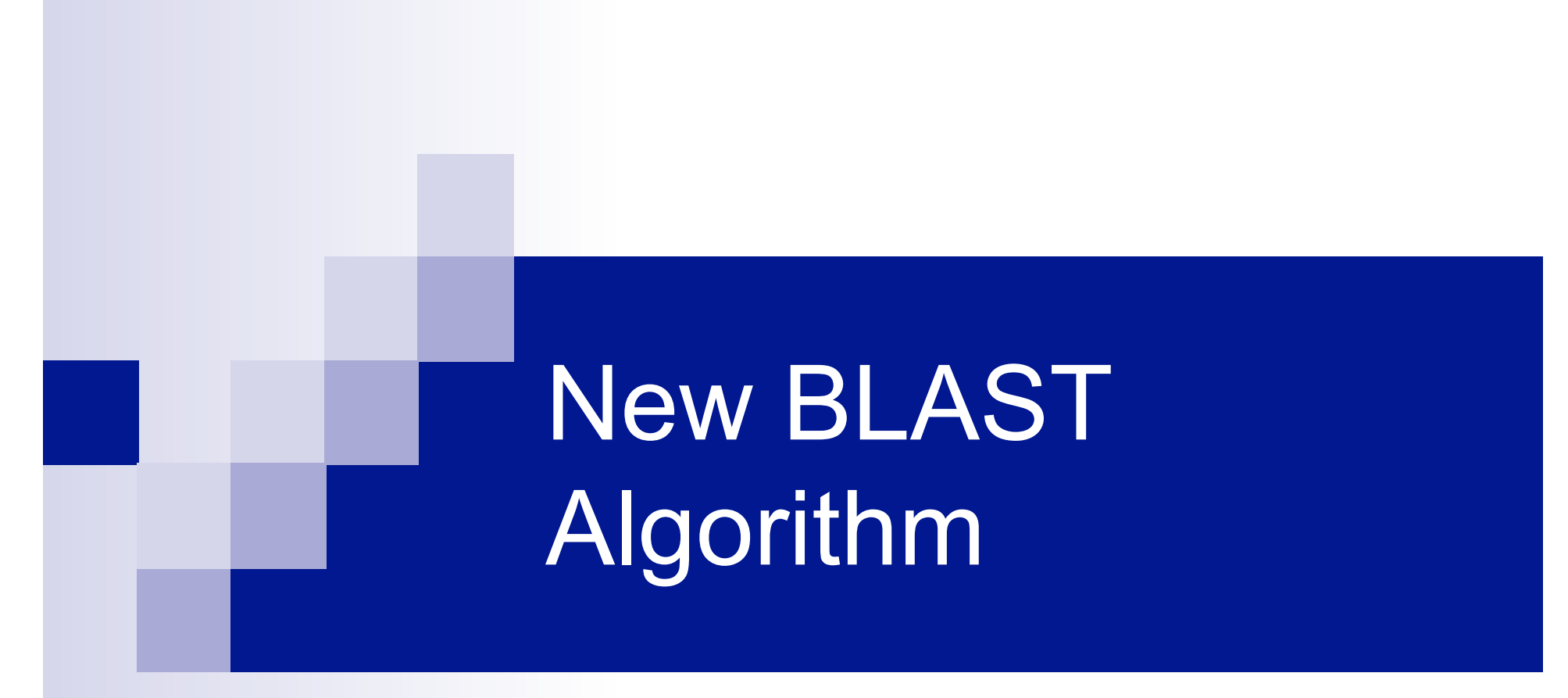

### Discontiguous MegaBLAST

# Why Do We Need Sequence Similarity Searching?

- To identify and annotate sequences
- To evaluate evolutionary relationships
- Other:
  - □ model genomic structure
  - □ check primer specificity *in silico*
  - Identify SNPs

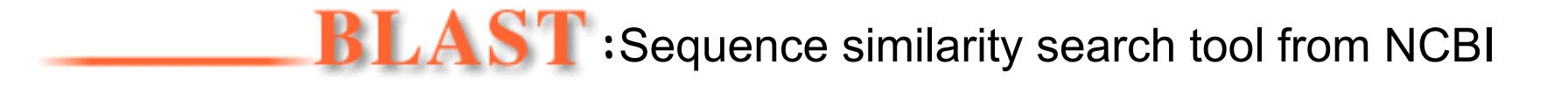

# Basic Local Alignment Search Tool

- Is a widely used similarity search tool
- Uses Heuristic approach based on Smith Waterman algorithm
  - □ Sacrifices speed for sensitivity
- Finds best (biologically relevant) local alignments
- Provides statistical assessment on the significance
- Megablast Similar to Blast, however sacrifices sensitivity for speed

# Megablast: contiguous vs discontiguous

Contiguous megablast (NCBI Genome Annotator)

- Long alignments of highly similar sequences
- *Concatenation* of *query* sequences
- Faster and less sensitive than blastn

Discontiguous megablast (a more sensitive sibling)

- Uses *discontiguous* word matches
- Is more sensitive and better for *cross-species* comparisons
- Still maintains the speed edge over regular blastn

## Whats a Discontiguous Word

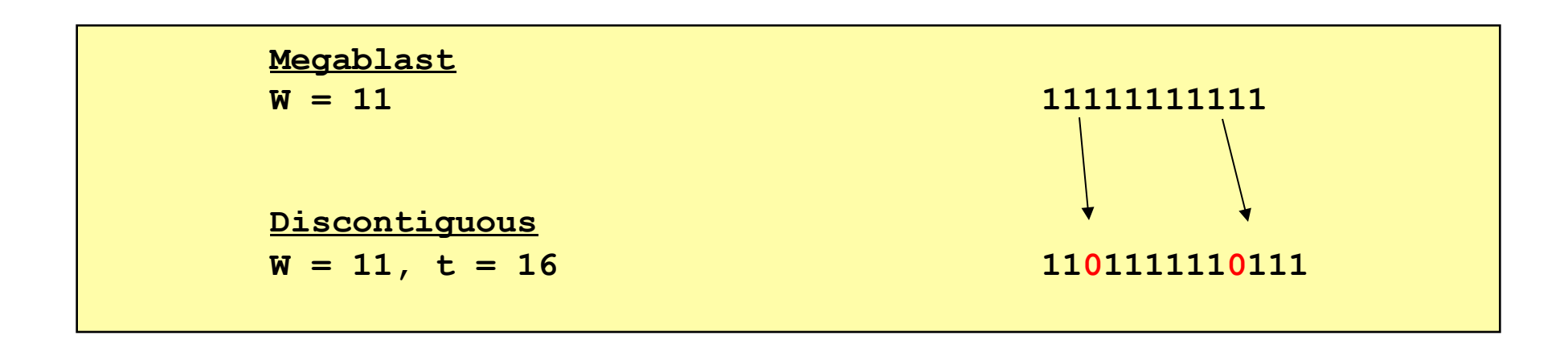

**W** = word size; # matches in template <u>[1=match; 0 = ignored, not evaluated]</u>

t = template length (window size within which the word match is evaluated)

*Reference: Ma, B, Tromp, J, Li, M. PatternHunter: faster and more sensitive homology search. Bioinformatics March, 2002; 18(3):440–5* 

# **Discontiguous Word Options**

| Options                                                                    | for advanced blasting                                                                                                |
|----------------------------------------------------------------------------|----------------------------------------------------------------------------------------------------|
| <u>Limit by</u><br>entrez query                                            | or select from: (none)                                                                                               |
| Choose filter                                                              | $\blacksquare$ Low complexity $\square$ Human repeats $\boxdot$ Mask for lookup table only $\square$ Mask lower case |
| Expect                                                                     | 10                                                                                                    |
| Word Size                                                                  | 11 💌                                                                                                    |
| Percent<br>Identity,<br><u>match</u> ,<br><u>mismatch</u><br><u>scores</u> | None, 1, -2 💌                                                                                                    |
| <u>Disontiguous</u><br><u>Word</u><br><u>options</u>                       | Template length 18 Template type Coding Require 2 word hits for extension 🗹                                          |
| <u>Other</u><br>advanced                                                   | -G 5 -E 2                                                                                                    |

# An Example . . .

Query: NM\_078651

Drosophila melanogaster CG18582-PA (mbt) mRNA, (3244 bp)

/note= mushroom bodies tiny; synonyms: Pak2, STE20, dPAK2

Database: nr (nt), Mammalia[orgn]

> MegaBLAST "No significant similarity found."

## **BLASTN Results**

NM\_005884 Homo sapiens p21(CDKN1A)-activated kinase 4 (PAK4), tra.. S=69 E=2.7e-08

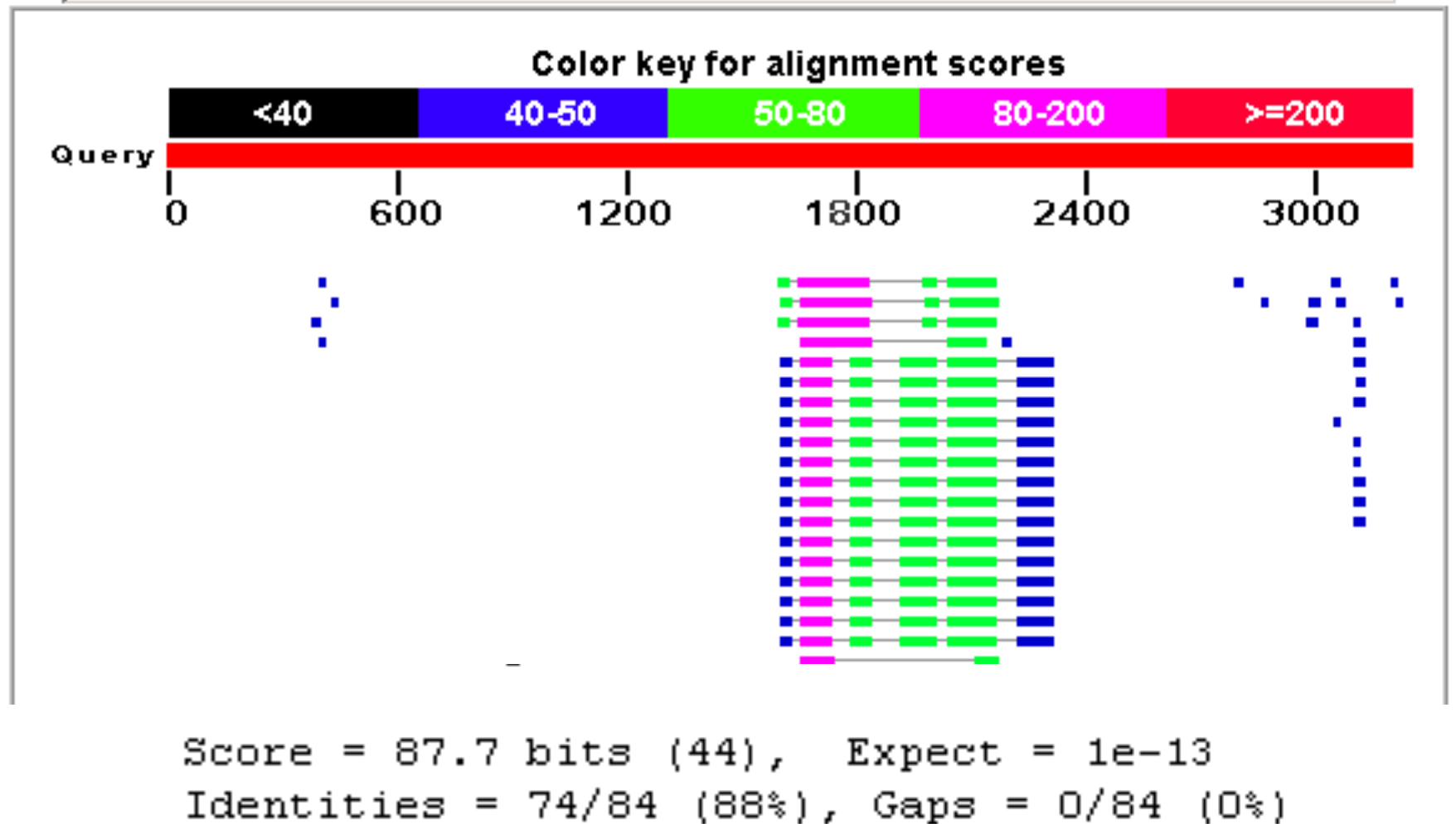

Strand=Plus/Plus

### Ex: Discontiguous MegaBLAST

NM\_005884 Homo sapiens p21(CDKN1A)-activated kinase 4 (PAK4), tra.. S=365 E=3.4e-97

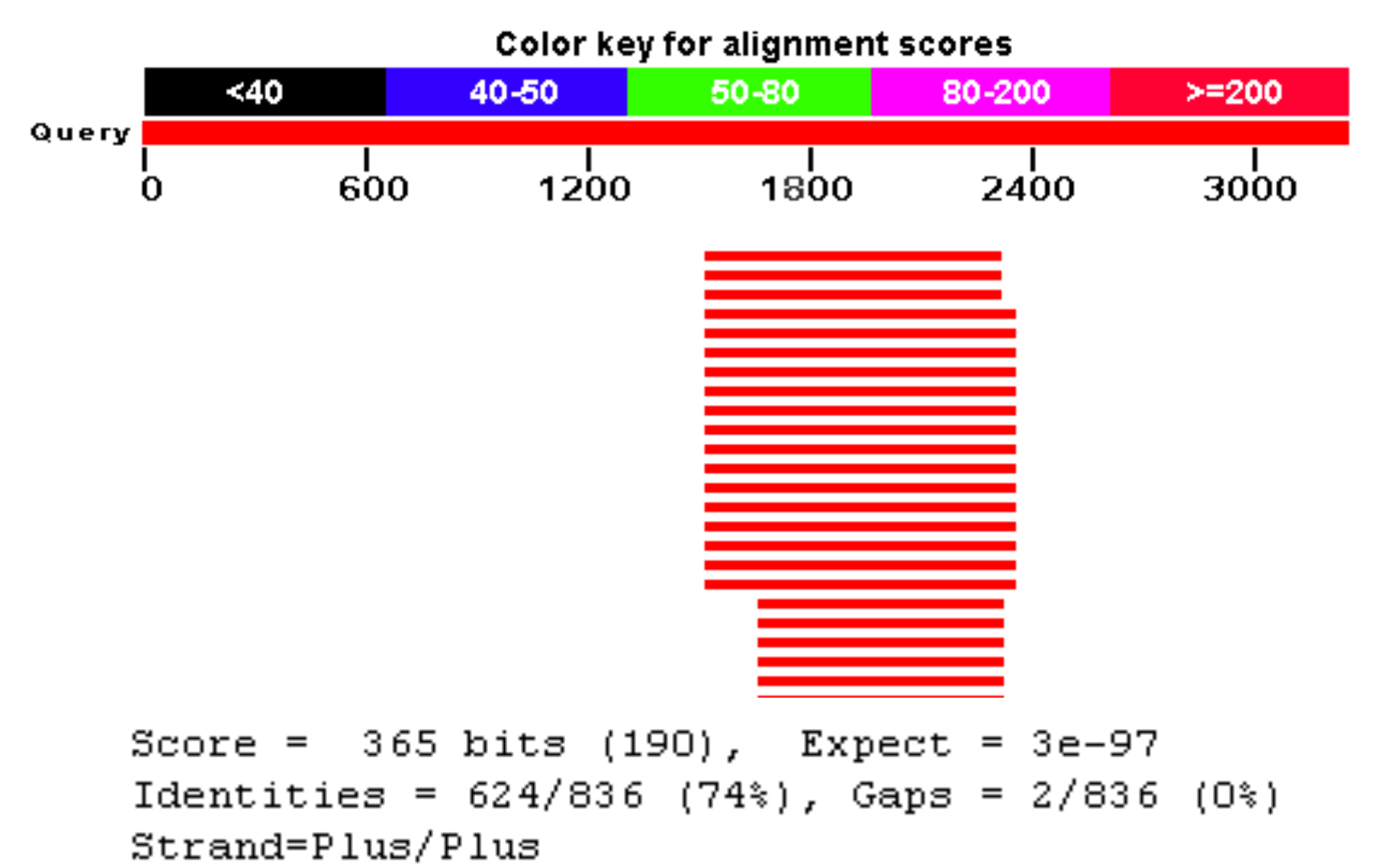

# New BLAST Databases

### Nucleotide and Protein BLAST Databases

### Nucleotide

- refseq\_rna = NM\_\*, XM\_\*
- refseq\_genomic = NC\_\*, NG\_\*
- env\_nt
  - environmental sample[filter], e.g., 16S
    rRNA

```
Protein
I refseq = NP_*, XP_*
I env nr
```

# New Human Genome Databases

P

| <u>_</u>                                       | NCBI Home 🕨 Genomic Biology 🕨 Human Genome Resources 🕨 BLAST                                                                                                    |                                                                                                    |
|------------------------------------------------|----------------------------------------------------------------------------------------------------|----------------------------------------------------------------------------------------------------|
| $\sim$                                         | Search Map Viewer 💌 🔽 Go                                                                                                    | HTGS                                                                                                    |
| SLAST<br>overvi<br>FAQs<br>news<br>manuarefere | Search Map Viewer       Go         W       Blast Human Specific sequences         Database:       genome (all assemblies)         genome (reference only)       Hated nucleotide sequence         Program       r         RefSeq RNA       RefSeq Protein         Begin Set Non-RefSeq RNA       Non-RefSeq Protein         Enter an ac       Build RNA         Build protein       ESTs         Clone end sequences       Traces- WGS         Traces- WGS       Traces- other         Celera WGSA       HSC_TCAG         SNPs       Expect         Inter       Dot of default         Optional pe       SNPs         Colera CSA       Celera WGSA         HSC_TCAG       SNPs         Advanced options:       100 • | Image: HTGS         RefSeq RNA         RefSeq protein         Non-RefSeq RNA         Non-RefSeq protein         Build RNA <sup>™</sup> Build protein         Ab initio RNA         Ab initio protein         ESTs         Clone end sequences         Traces- WGS         Traces- eSTs         Traces- other         Celera CSA         Celera WGSA         HSC TCAG |
|                                                | Begin Search Clear Input                                                                                                    | SNPs                                                                                                    |

# New Formatting Options

# Masking Low Complexity Sequence

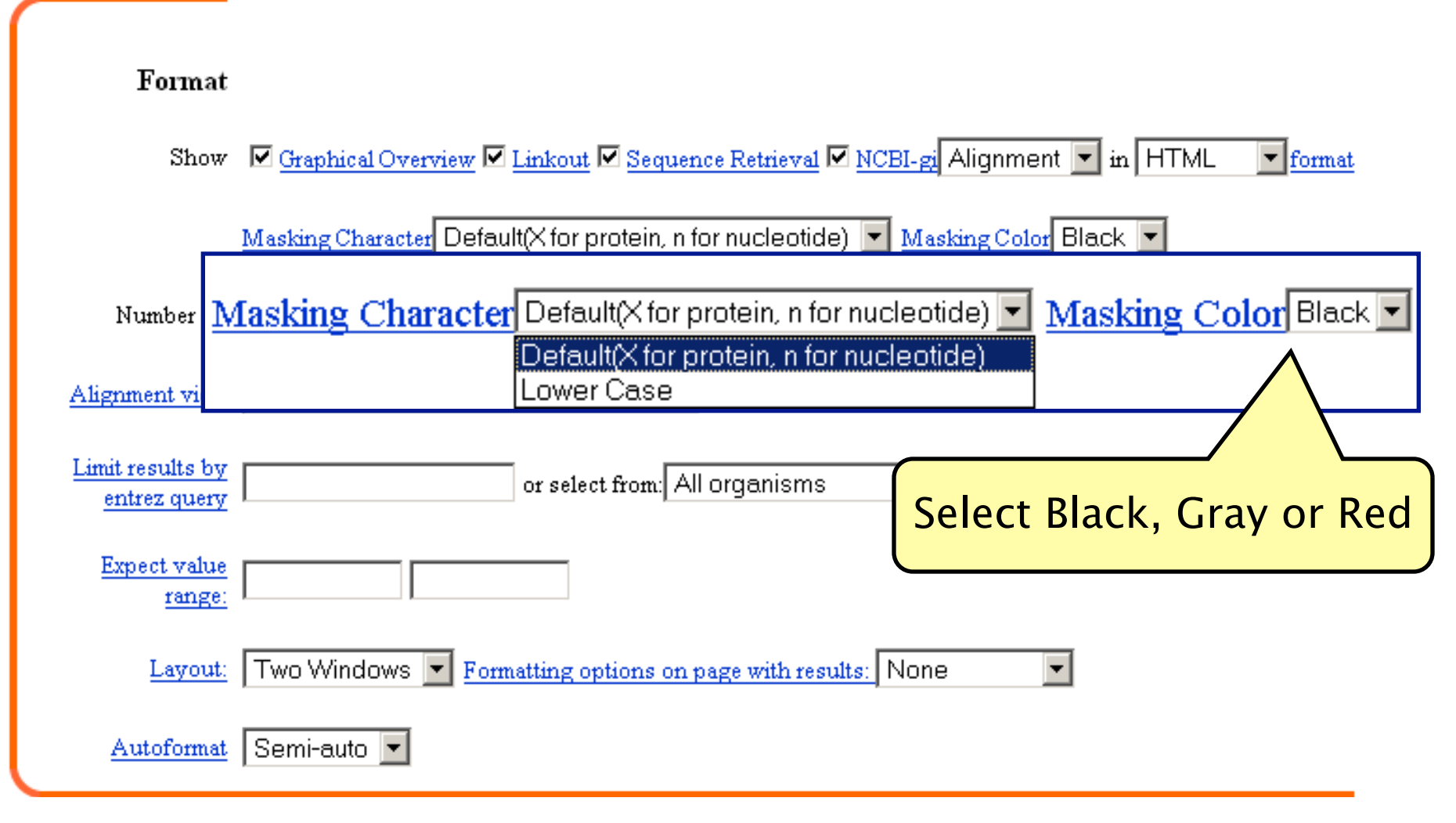

# Why Filtering is Important

- When filtered, low-complexity sequences are treated as mismatches
  - □ "N" for nucleotide; "X" for proteins
  - Reduces the number of spurious database hits, thus improving E value
  - Caveat: Regions of percent identity not properly calculated
    - Altering the format, however, will report the correct percent identity

# Customize the Search Using "Options"

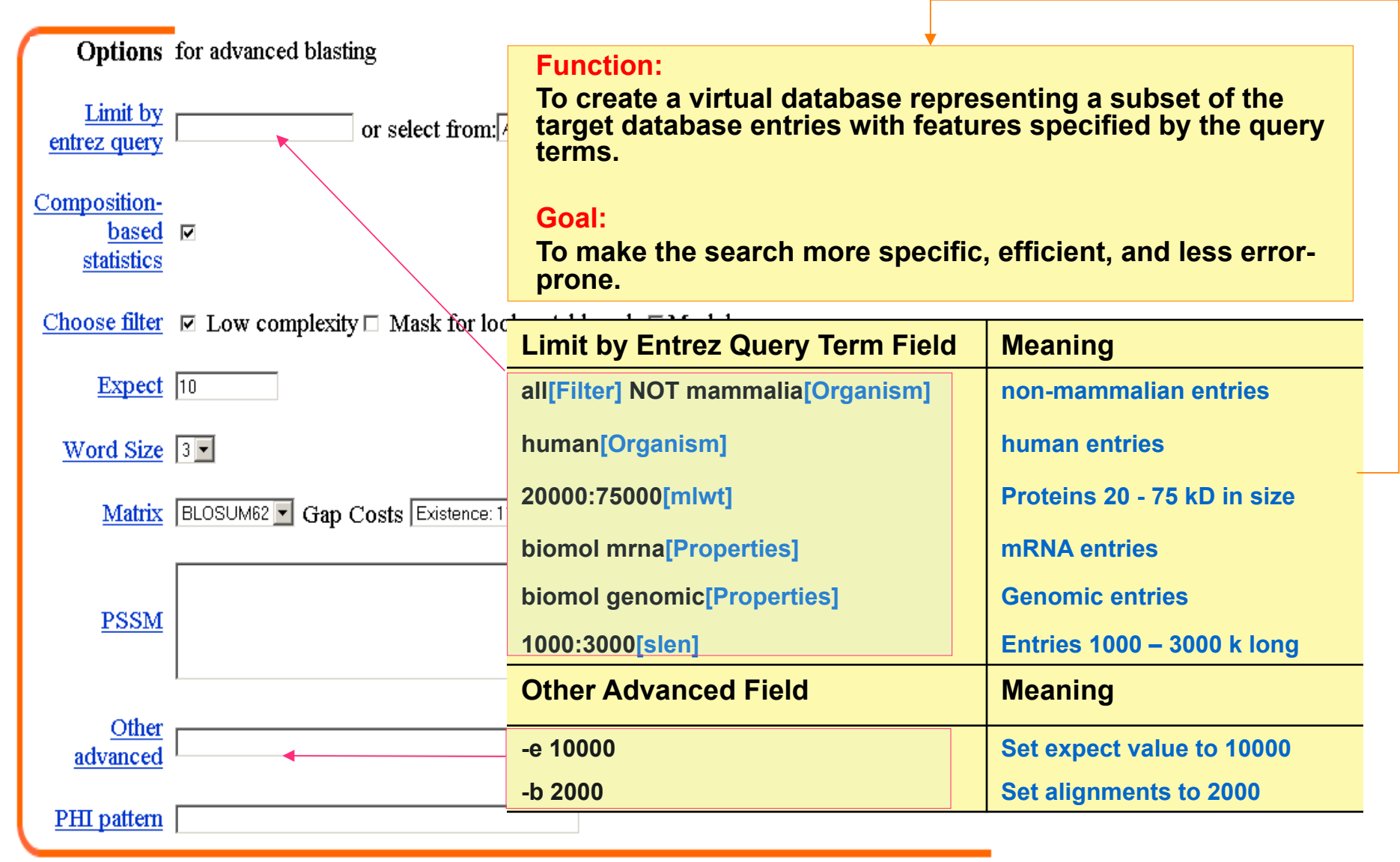

# New BLAST Graphical Output

AY294945 Mastomys hildebrandtii recombination activating gene 1 ... S=4674 E=0

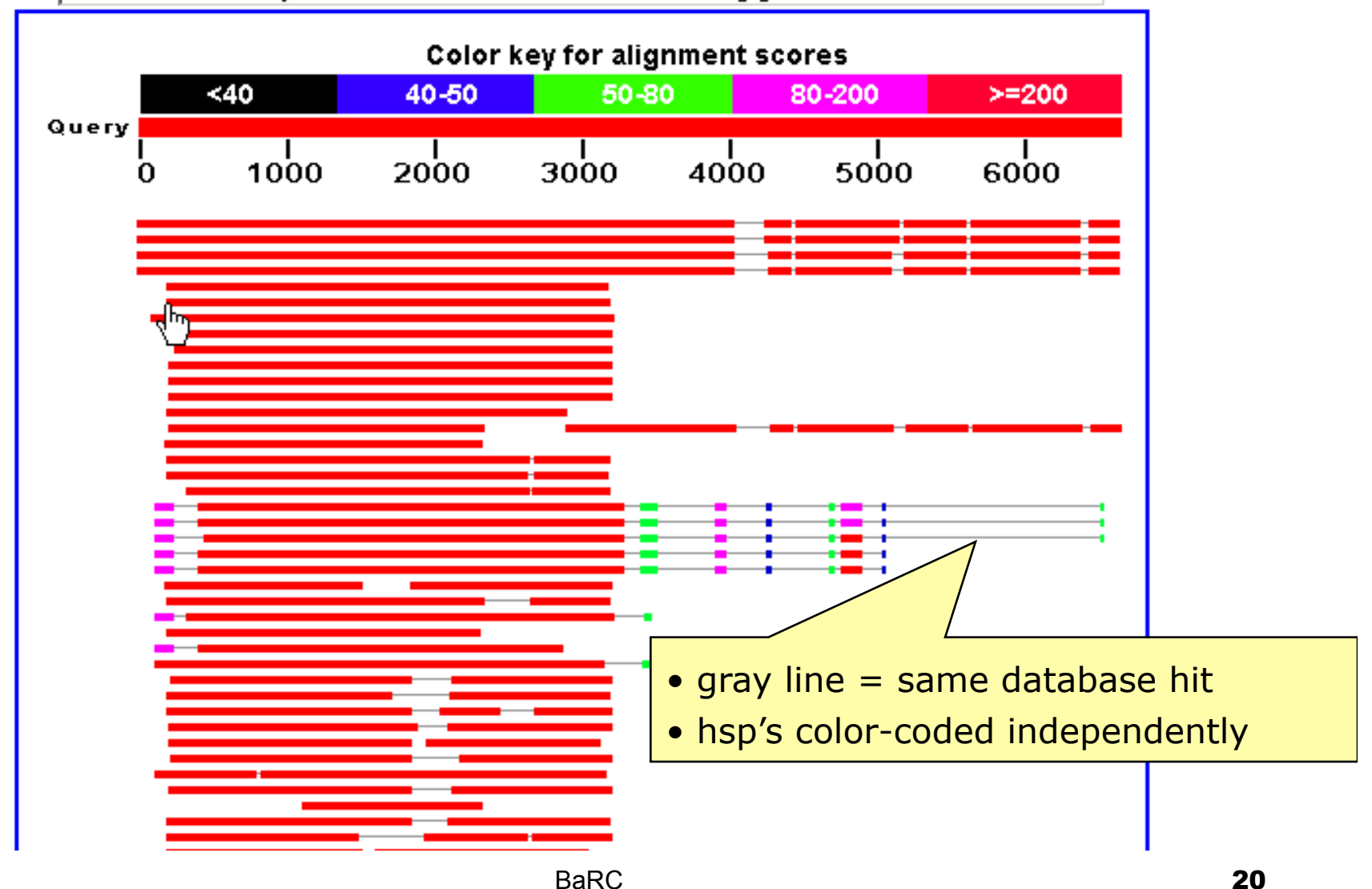

### Predetermine The "Look" of Your Result: Format Section

|                                       | Links                       | to other dbs         |                           |                                           | Change to get XML             |
|---------------------------------------|-----------------------------|----------------------|---------------------------|-------------------------------------------|-------------------------------|
| Sumr                                  | nary Graphic                |                      | Display Retrieval Buttons |                                           |                               |
| Format                                |                             |                      |                           |                                           | XML                           |
| Show                                  | ∣<br>I Graphical Overview I | 🛛 Linkout 🗹 Seque    | nce Retrieva              | at 🗹 <u>NCBI-gi</u> Alignment 💌           | in HTML <u>format</u>         |
| Use new formatter                     | Masking Character           | )efault(X for protei | n, n for nucl             | eotide) 💌 <u>Masking Color</u>            | Black 💌                       |
| Number of:                            | Descriptions 500 💌 A        | lignments 250 💌      |                           |                                           |                               |
| <u>Alignment view</u>                 | Pairwise                    | •                    |                           | Click to change al to "Hit Table" for (   | lignment display,<br>example. |
| <u>Format for</u><br><u>PSI-BLAST</u> | with inclusion thresh       | old: 0.005           |                           |                                           |                               |
| Limit results by<br>entrez query      | bacteria[orgn]              | AND 💌 All o          | rganisms                  |                                           |                               |
| <u>Expect value</u><br><u>range:</u>  |                             | Di                   | splay or<br>alues be      | ly alignments with<br>tween the specified | EXPCT<br>range                |
|                                       | 2e-40 1e-                   | 2                    |                           |                                           |                               |

# Example1

# There are several ways that you can use BLAST to find SNPs

BLAST2 Sequences

### SNP BLAST

Pairwise with Identities

Mismatches [SNP's] highlighted in red

Traditional BLAST with altered alignment view
 Flat query anchored with identities

### SNP BLAST: Finding coding SNPs in Cyp2C9

| S NCBI                                   | Single Nucl                                                                                                    | eotide Polym                                                                                                    | orphism 🥈                                         | F.                                          |                                |                                         |                                  |
|------------------------------------------|----------------------------------------------------------------------------------------------------|----------------------------------------------------------------------------------------------------|---------------------------------------------------|---------------------------------------------|--------------------------------|-----------------------------------------|----------------------------------|
| dbSNP<br>homepage                        | Select the BLA<br>Program blastn<br>Choose a snp<br>GenBank Division                                                                                                    | AST program<br>Use Megablast @<br>blast database<br>spp bla                                                                                                    | Yes O No                                          | nism                                        |                                |                                         |                                  |
| BLAST Home Page<br>BLAST overview        | Primate<br>Rodent<br>Other Mammal                                                                                                    | O chimpanzee<br>O mouse<br>O bison                                                                                                    | O chimpanzee<br>O rat<br>O cow                    | O<br>chimpanze<br>O pig                     | ⊙<br>ehuman<br>C               |                                         |                                  |
| BLAST FAQs<br>BLAST news<br>BLAST manual | Other Vertebrate<br>Invertebrate<br>Plant                                                                                                    | O<br>Collared_flycatche<br>O Nematodes                                                                                                    | o<br>er European_pied_flyc<br>O elegans<br>O corn | at <sup>O</sup> bee<br>O fruitfly<br>O pine | O<br>chicken<br>O<br>mosquitor | O trout<br>O<br>plasmodium<br>O soybean | o<br>zebrafish<br>o<br>sugarcane |
|                                          | Click to blast huma<br>Query Sequent<br>Enter your sequent<br>>gi 13699817 re<br>cytochrome P450<br>polypeptide 9 (<br>ATGGATTCTCTTGTG<br>CTGGGAGAGGAAAAC<br>TAAGGACATCAGCAA | n snp database by o<br>ce<br>ce as: FASTA for<br>f NM_000771.2  1<br>, family 2, sub<br>CYP2C9), mRNA<br>GTCCTTGTGCTCTGTG<br>TCCCTCCTGGCCCCA<br>ATCCTTAACCAATCTC | TCTCAAAGGTCTATGGCCC                               | Jery<br>▲<br>CTT<br>GGA.<br>CGGT ▼          |                                |                                         |                                  |

24

# Reformatting of BLAST Search Results

The request ID is 1130418236-29933-176980377796.BLASTQ3

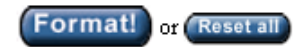

The results are estimated to be ready in 20 seconds but may be done sooner.

Please press "FORMAT!" when you wish to check your results. You may change the formatting options for your result via the form below and press "FORMAT!" again. You may also request results of a different search by entering any other valid request ID to see other recent jobs.

| Format                           |                                                                                                    |
|----------------------------------|----------------------------------------------------------------------------------------------------|
| Format                           |                                                                                                    |
| Show                             | 🗹 <u>Graphical Overview</u> 🗆 <u>Linkout</u> 🗆 <u>Sequence Retrieval</u> 🗆 <u>NCBI-gi</u> Alignment 💌 in HTML 🛛 💌 format |
|                                  | Masking Character Default(X for protein, n for nucleotide) 💌 Masking Color Black 💌                                       |
| Number of:                       | Descriptions 100 💌 Alignments 100 💌                                                                                      |
| Alignment view                   | Pairwise with identities                                                                                                 |
| Start formatting                 | Pairwise with identities                                                                                                 |
| from query #                     | query-anchored with identities                                                                                           |
| Limit results by<br>entrez query | flat query-anchored with identities<br>flat query-anchored without identities<br>Hit Table                               |
| Expect value<br>range:           |                                                                                                    |
| <u>Results file</u>              |                                                                                                    |

#### Distribution of 107 Blast Hits on the Query Sequence

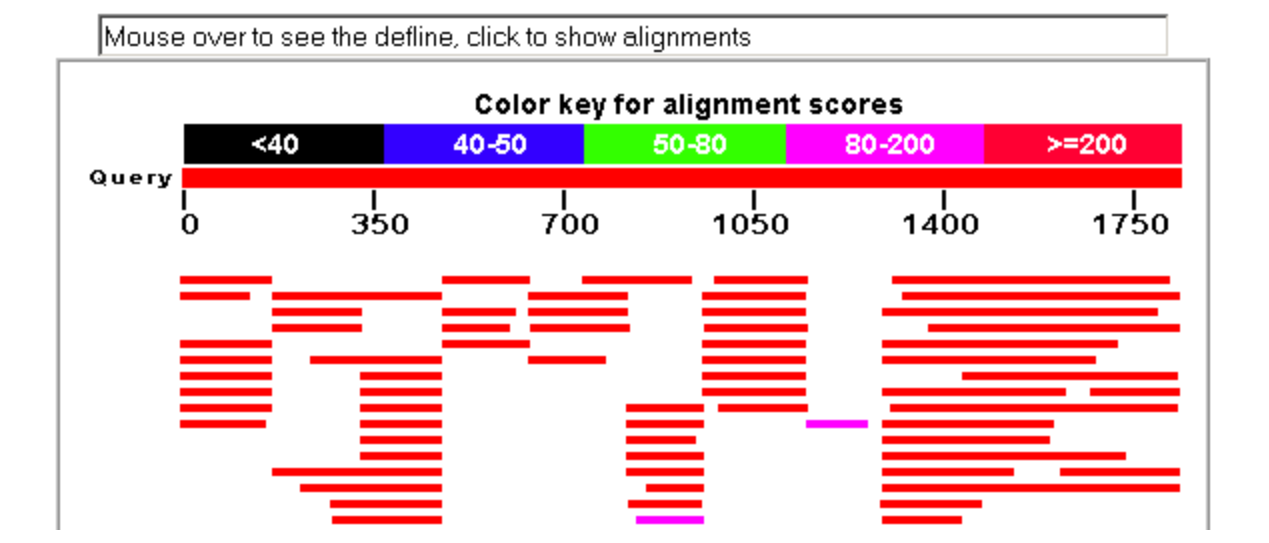

|                      |             |                                 | acore  | E.     |
|----------------------|-------------|---------------------------------|--------|--------|
| Sequences producing  | significant | alignments:                     | (Bits) | Value  |
|                      |             |                                 |        |        |
| gnl dbSNP rs9332241  | allelePos=2 | 256totallen=511;taxid=9606;snpC | 958    | 0.0    |
| gn1 dbSNP rs9332242  | allelePos=2 | 256totallen=511;taxid=9606;snpC | 956    | 0.0    |
| gn1 dbSNP rs9332240  | allelePos=2 | 256totallen=511;taxid=9606;snpC | 956    | 0.0    |
| gn1 dbSNP rs9332243  | allelePos=2 | 256totallen=511;taxid=9606;snpC | 865    | 0.0    |
| gn1 dbSNP rs9332239  | allelePos=2 | 256totallen=511;taxid=9606;snpC | 823    | 0.0    |
| gnl dbSNP rs1057911  | allelePos=2 | 256totallen=511;taxid=9606;snpC | 746    | 0.0    |
| gn1 dbSNP rs9332244  | allelePos=2 | 256totallen=476;taxid=9606;snpC | 740    | 0.0    |
| gn1 dbSNP rs17847030 | allelePos=  | =201totallen=401;taxid=9606;snp | 640    | 2e-180 |
| gnl dbSNP rs17882796 | allelePos=  | =256totallen=511;taxid=9606;snp | 639    | 9e-180 |
| gnl dbSNP rs2017319  | allelePos=2 | 262totallen=542;taxid=9606;snpC | 598    | 1e-167 |
| gn1 dbSNP rs1934969  | allelePos=1 | 122totallen=533;taxid=9606;snpC | 583    | 5e-163 |
| gnl dbSNP rs5787121  | allelePos=4 | 401totallen=801;taxid=9606;snpC | 519    | 7e-144 |
| gn1 dbSNP rs9332245  | allelePos=2 | 256totallen=300;taxid=9606;snpC | 408    | 2e-110 |
| mlldbSMD1re17420162  | allalaDoes  | =101totellen=201.tevid=Q606.enn | 385    | 26-103 |

26

Q ------

# SNP BLAST with Pairwise Alignment View

>gn1|dbSNP|rs9332241 allelePos=256totallen=511;taxid=9606;snpClass=1;alleles='C/T';mol=genomic;build=119
Length=511

Score = 958 bits (498), Expect = 0.0
Identities = 507/512 (99%), Gaps = 2/512 (0%)
Strand=Plus/Plus

| Query              | 1306 | GTGGGAGAAGCCCTGGCCGGCATGGAGCTGTTTTTATTCCTGACCTCCATTTTACAGAAC | 1365 |
|--------------------|------|--------------------------------------------------------------|------|
| Sbjct              | 1    |                                                              | 60   |
| Query              | 1366 | TTTAACCTGAAATCTCTGGTTGACCCAAAGAACCTTGACACCACTCCAGTTGTCAATGGA | 1425 |
| Sbjct              | 61   |                                                              | 120  |
| Query              | 1426 | TTTGCCTCTGTGCCGCCCTTCTACCAGCTGTGCTTCATTCCTGTCTGAAGAAGAGCAGAT | 1485 |
| Sbjct              | 121  |                                                              | 180  |
| Query              | 1486 | GGCCTGGCTGCTGCTGCAGTCCCTGCAGCTCTCTTTCCTCTGGGGGCATTATCCATCTT  | 1545 |
| Sbjct              | 181  |                                                              | 240  |
| Query              | 1546 | TGCACTATCTGTAATGCCTTTTCTCACCTGTCATCTCACATTTTCCCTTCCCTGAAGATC | 1605 |
| <mark>Sbjet</mark> | 241  |                                                              | 299  |
| Query              | 1606 | TAGTGAACATTCGACCTCCATTACGGAGAGTTTCCTATGTTTCACTGTGCAAATATATCT | 1665 |
| Sbjct              | 300  |                                                              | 359  |
| Query              | 1666 | GCTATTCTCCATACTCTGTAACAGTTGCATTGACTGTCACATAATGCTCATACTTATCTA | 1725 |
| Sbjct              | 360  |                                                              | 419  |
| Query              | 1726 | ATGTAGAGT-ATTAATATGTTATTATTAAATAGAGAAATATGATTTGTGTATTAT      | 1784 |
| <mark>Sbjet</mark> | 420  |                                                              | 479  |
| Query              | 1785 | AAAGGCATTTCTTTTCTGCATGATCTAAATAA 1816                        |      |
| <b>Sbjet</b>       | 480  |                                                              |      |

# Example 2

Mining Human EST Data for Biologically Significant Sequence Polymorphisms □1: <u>P04156</u>. Reports Major prion prote...[gi:130912]

BLink, Conserved Domains, Links

| LOCUS      | P04156              | 253 aa            | linear          | PRI 01-MAY-2005 |
|------------|---------------------|-------------------|-----------------|-----------------|
| DEFINITION | Major prion protein | precursor (PrP)   | (PrP27-30) (PrF | 233-35C) (ASCR) |
|            | (CD230 antigen).    |                   |                 |                 |
| ACCESSION  | P04156              |                   |                 |                 |
| VERSION    | P04156 GI:130912    |                   |                 |                 |
| DBSOURCE   | swissprot: locus PR | IO HUMAN, accessi | on P04156;      |                 |

| <u>Region</u> | 129130<br>/gene="PBNP"                                    |
|---------------|-----------------------------------------------------------|
|               | /region name="Beta-strand region"                         |
|               | /experiment="experimental evidence, no additional details |
|               | recorded"                                                 |
| Region        | 129                                                       |
|               | /gene="PRNP"                                              |
|               | /region_name="Variant"                                    |
|               | /experiment="experimental evidence, no additional details |
|               | recorded"                                                 |
|               | /note="M -> V (polymorphism; determines the disease       |
|               | phenotype in patients who have a PrP mutation at position |
|               | 178. Patients with M-129 develop FFI, those with V-129    |
|               | develop CJD; dbSNP:1799990). /FTId=VAR_006467."           |
| <u>Region</u> | 131                                                       |
|               | /gene="PRNP"                                              |
|               | /region_name="Variant"                                    |
|               | /experiment="experimental evidence, no additional details |
|               | recorded"                                                 |
|               | <br>/note="G -> V (in GSD). /FTId=VAR_014264."            |

# TBLASTN Search of est\_human

| S NCBI     |         | translati    | ing <b>BLAST</b>               |
|------------|---------|--------------|--------------------------------|
| Nucleotide | Protein | Translations | Retrieve results for an<br>RID |

| ſ |                                       |                                                                                                    |
|---|---------------------------------------|----------------------------------------------------------------------------------------------------|
|   | <u>Search</u>                         | >gi 130912 sp P04156 PRIO_HUMAN Major prion protein<br>precursor (PrP) (PrP27-30) (PrP33-35C) (ASCR) (CD230<br>antigen)<br>MANLGCWMLVLFVATWSDLGLCKKRPKPGGWNTGGSRYPGQGSPGGNRYPPQGGGGGWGQPH<br>GGWGQPHGGGWGQPHGGGWGQGGGTHSQWNKPSKPKTNMKHMAGAAAAGAVVGGLGGYML( |
|   | <u>Choose a</u><br><u>translation</u> | PROTEIN query - TRANSLATED database [tblastn]                                                                                                    |
|   | <u>Set</u><br>subsequence             | From: To:                                                                                                    |
|   | <u>Choose</u><br><u>database</u>      | est human                                                                                                    |
| l | <u>Genetic codes</u>                  | Disabled -                                                                                                    |
| l | Now:                                  | BLAST! or Reset query Reset all                                                                                                    |

# Format the "Alignment View"

#### Format

| Show                                 | ☑ <u>Graphical Overview</u> ☑ <u>Linkout</u> ☑ <u>Sequence</u>                                  | Retrieval 🔽 NCBI-gi Alianment 💌 in HTML       | format |
|--------------------------------------|-------------------------------------------------------------------------------------------------|-----------------------------------------------|--------|
|                                      | Masking Character Default(X for protein. n 1                                                    | or nucleotide) 💌 <u>Masking Color</u> Black 💌 |        |
| Number of:                           | Descriptions 100 💌 Alignments 50 💌                                                              |                                               |        |
| <u>Alignment view</u>                | flat guery-anchored with identities                                                             |                                               |        |
| Limit results by<br>entrez query     | Pairwise with identities<br>query-anchored with identities<br>query-anchored without identities | praanisms                                     | •      |
| <u>Expect value</u><br><u>range:</u> | flat query-anchored with identities<br>flat query-anchored without identities<br>Hit Table      |                                               |        |
| Layout:                              | Two Windows 🗾 Formatting options on pag                                                         | e with results: None                          |        |
| <u>Autoformat</u>                    | Semi-auto 💌                                                                                     |                                               |        |

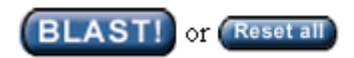

| 🗆 Query                                                     | 121 | XXXXXX | XXXXX           | XXXRPIIHFGSDYEDRYYRENMHRYPNQVYYRPMDEYSNQNNFVHDCV     | 180 |
|-------------------------------------------------------------|-----|--------|-----------------|------------------------------------------------------|-----|
| 46925984                                                    | 410 |        |                 |                                                      | 589 |
| <b>45857930</b>                                             | 416 |        |                 |                                                      | 595 |
| <u>45749230</u>                                             | 403 | М      |                 |                                                      | 582 |
| 22697249                                                    | 397 |        |                 |                                                      | 576 |
| 22659989                                                    | 401 |        |                 |                                                      | 580 |
| 🗆 <u>22271655</u>                                           | 407 |        |                 |                                                      | 586 |
| 20405989                                                    | 374 |        |                 |                                                      | 553 |
| 🗖 <u>19370296</u>                                           | 440 |        |                 |                                                      | 619 |
| ☐ <u>18520023</u>                                           | 386 |        |                 |                                                      | 565 |
| □ <u>31446754</u>                                           | 402 |        |                 |                                                      | 581 |
| <u>45703565</u>                                             | 375 |        | v               | N.K                                                  | 554 |
| $\Box$ 46921643                                             | 412 |        |                 |                                                      | 591 |
| <u>34889317</u>                                             | 410 |        |                 |                                                      | 589 |
| <u> </u>                                                    | 443 |        |                 |                                                      | 622 |
| <u>22285044</u>                                             | 409 |        |                 |                                                      | 588 |
| <u>11002886</u>                                             | 425 |        |                 |                                                      | 604 |
| <u>21857720</u>                                             | 429 |        |                 | DA                                                   | 608 |
| 22662958                                                    | 453 |        |                 |                                                      | 632 |
| <u>15492735</u>                                             | 429 |        | v               |                                                      | 608 |
| L <u>15493048</u>                                           | 425 |        | v               | •••••••••••••••••••••••••••••••••••••••              | 604 |
| <u>45751517</u>                                             | 408 |        |                 | NKXXXXX                                              | 587 |
| L <u>14001854</u>                                           | 408 |        | v               |                                                      | 587 |
| 13984551                                                    | 430 |        | v               | RR                                                   | 609 |
| L <u>15440704</u>                                           | 433 |        | v               |                                                      | 612 |
| $\Box \frac{13987308}{100000000000000000000000000000000000$ | 426 |        | v               | <ul> <li>Select EST sequences of interest</li> </ul> | 505 |
|                                                             | 426 |        | v               | to link from Entrez Nucleotide to                    | 505 |
|                                                             | 412 |        | <br>            |                                                      | 591 |
| $\Box \frac{13967872}{15406140}$                            | 433 |        | v<br>           | <sup>•</sup> UniGene to find the EST library.        | 512 |
|                                                             | 420 |        | · · v · · ·<br> |                                                      |     |

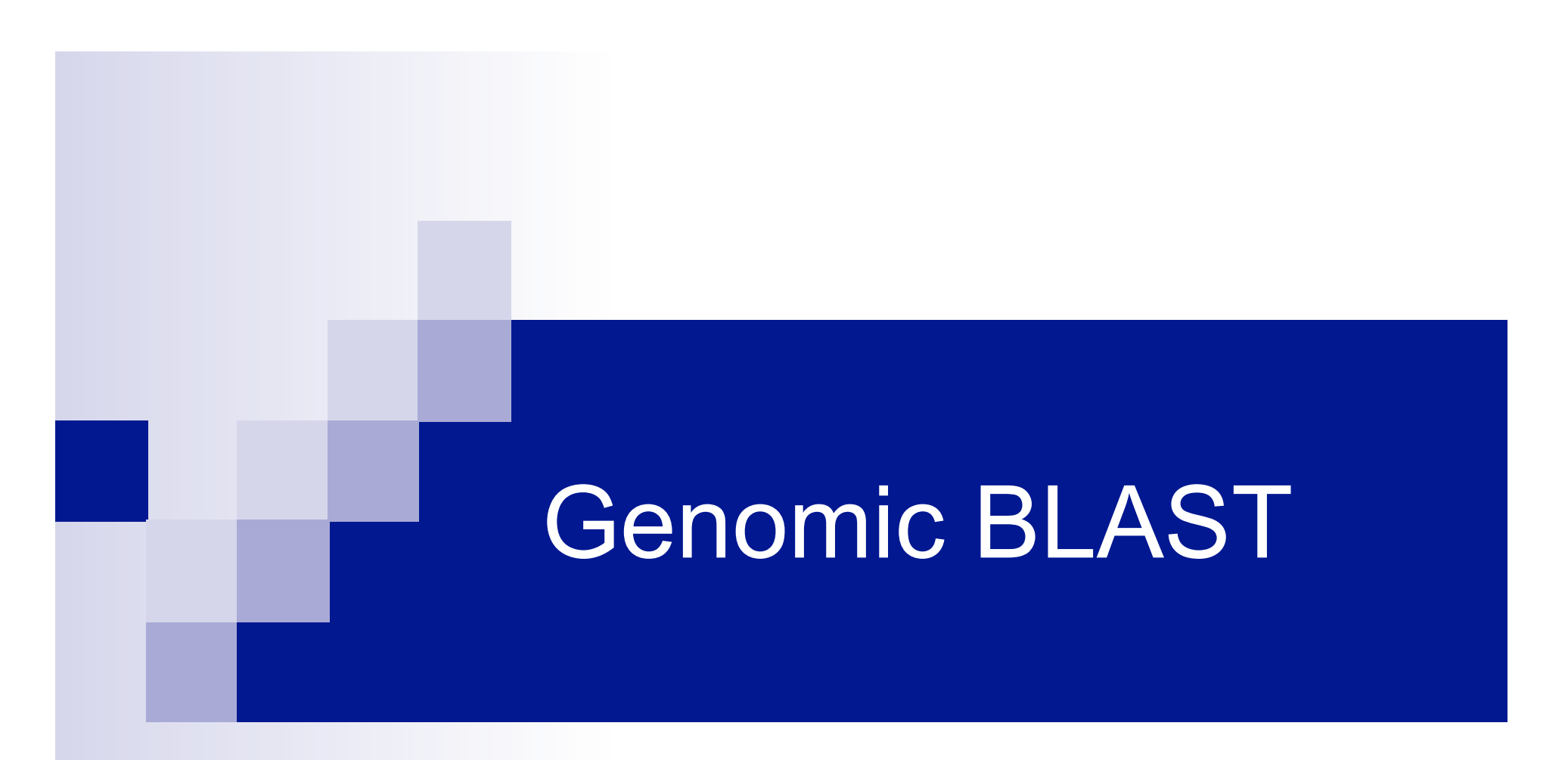

- Finding a Homolog in a Distant Organism
- Mapping Oligo's to the Genome
- Determining Gene Structure

### Genome BLAST via Map Viewer

Click on the organism name to go to the genome view

#### Vertebrates

#### Mammals

- BLAST Bos taurus (cow)
- BLAST Canis familiaris (dog)
- BLAST Felis catus (cat)
- BLAST Homo sapiens (human)
- BLAST Mus musculus (mouse)
- BLAST Ovis aries (sheep)
- BLAST Pan troglodytes (chimpanzee)
- BLAST Rattus norvegicus (rat)
- BLAST Sus scrofa (pig)

#### Other Vertebrates

- BLAST Danio rerio (zebrafish)
- BLAST Gallus gallus (chicken)

#### Invertebrates

#### Insects <u>BLAST</u>

- BLAST Anopheles gambiae (mosquito)
- BLAST Apis mellifera (honey bee)
- BLAST Drosophila melanogaster (fruit fly)

#### Nematode <u>BLAST</u>

Caenorhabditis elegans (nematode)

#### Protozoa

|        | S      | witch to Graphical View                        |
|--------|--------|------------------------------------------------|
| Plants | BLAST  | Search all plant maps                          |
| BLAST  | Arabi  | <i>dopsis thaliana</i> (thale cress)           |
| BLAST  | Avena  | a sativa (oat)                                 |
| BLAST  | Glycir | ne max (soybean)                               |
| BLAST  | Horde  | e <i>um vulgare</i> (barley)                   |
| BLAST  | Цусор  | persicon esculentum (tomato)                   |
| BLAST  | Oryza  | <i>i sativa</i> (rice)                         |
|        |        | Company and the company of contrast the second |

- BLAST Triticum aestivum (wheat)
- BLAST Zea mays (corn)

#### Fungi **BLAST**

- BLAST Candida glabrata
- BLAST Debaryomyces hansenii
- BLAST Encephalitozoon cuniculi
- BLAST Eremothecium gossypii
- BLAST Gibberella zeae
- **BLAST** Kluyveromyces lactis
- BLAST Magnaporthe grisea
- **BLAST** Neurospora crassa
- BLAST Saccharomyces cerevisiae (baker's yeast)
- BLAST Schizosaccharomyces pombe (fission yeast)
- BLAST Yarrowia lipolytica

# Mapping of PAH in Chicken Genome

| NCBI Home                                                 | ► Genomic Biology ► Chicken Genome Resources ► BLAST                                                                                                    |
|-----------------------------------------------------------|----------------------------------------------------------------------------------------------------|
| Search Ma                                                 | o Viewer 🔽 Go Clear                                                                                                    |
| BLAST<br>overview<br>FAQs<br>news<br>manual<br>references | Blast Chicken Sequences<br>Blast your sequence against Chicken specific sequences<br>Database: genome (reference only)                                                                                                    |
|                                                           | Program       megaBLAST: Compare highly related nucleotide sequences         megaBLAST: Compare highly related nucleotide sequences         cross-species megaBLAST: Compare distantly related nucleotide sequences         BLASTN: Compare nucleotide sequences         BLASTN: Compare a nucleotide sequence against a protein database         THuman         CAGCTGGGGGTAAGGGGGGGGGATATATCATATATGTTATATCAGAGGGGGCAGGGATGG         CCCAGAGAACCCCCCCCCGGCGCGACTATACCGAGGCGGGGGGGG |
|                                                           | Optional parameters         Expect       Filter       Descriptions       Alignments         0.01       Iow complexity       100       100         Advanced options:                                                                                                    |

### **Chicken Genome BLAST: Genome View**

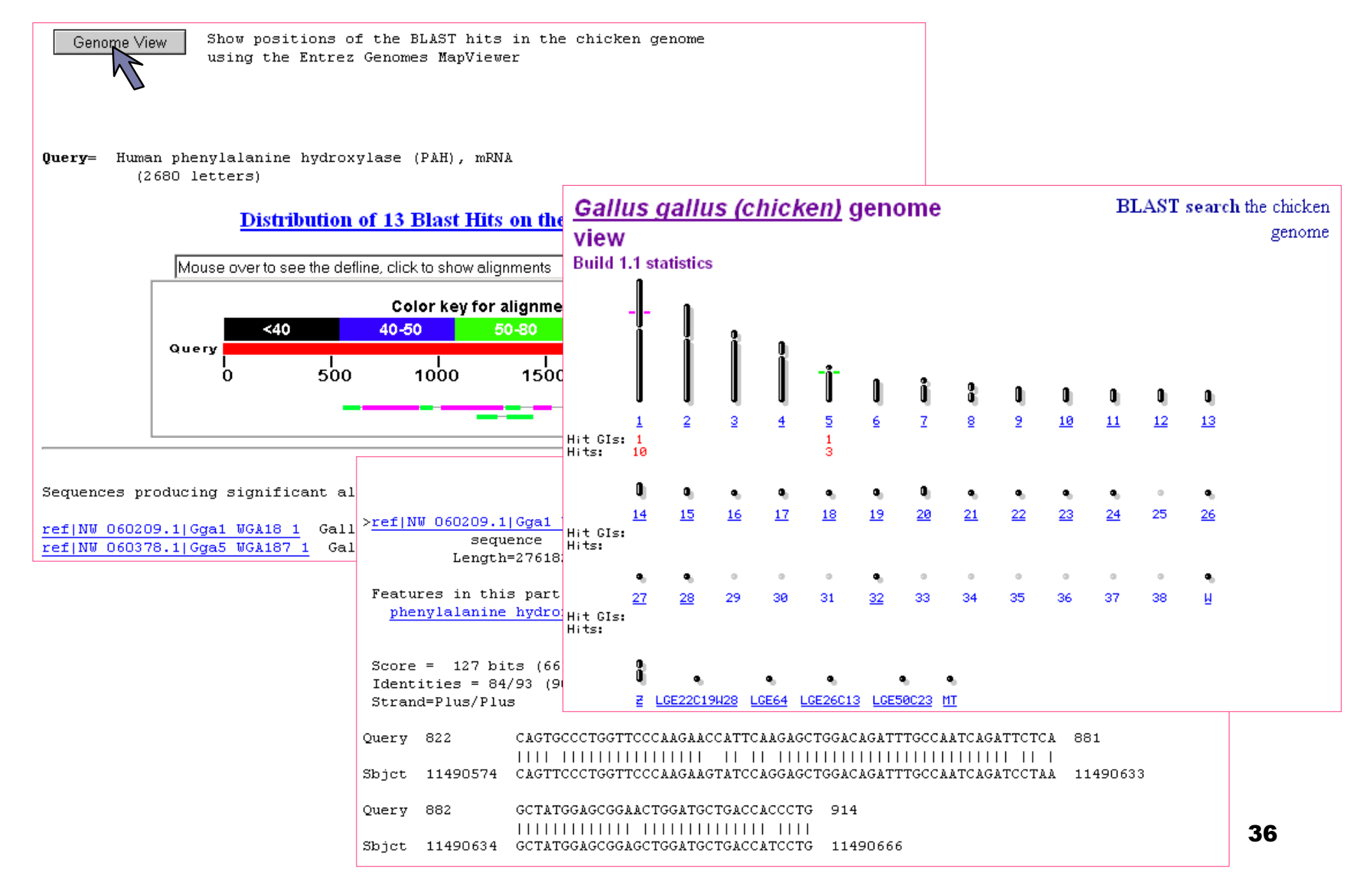

# BLAST "Genome View": Aligning BLAST Hits to the Genome

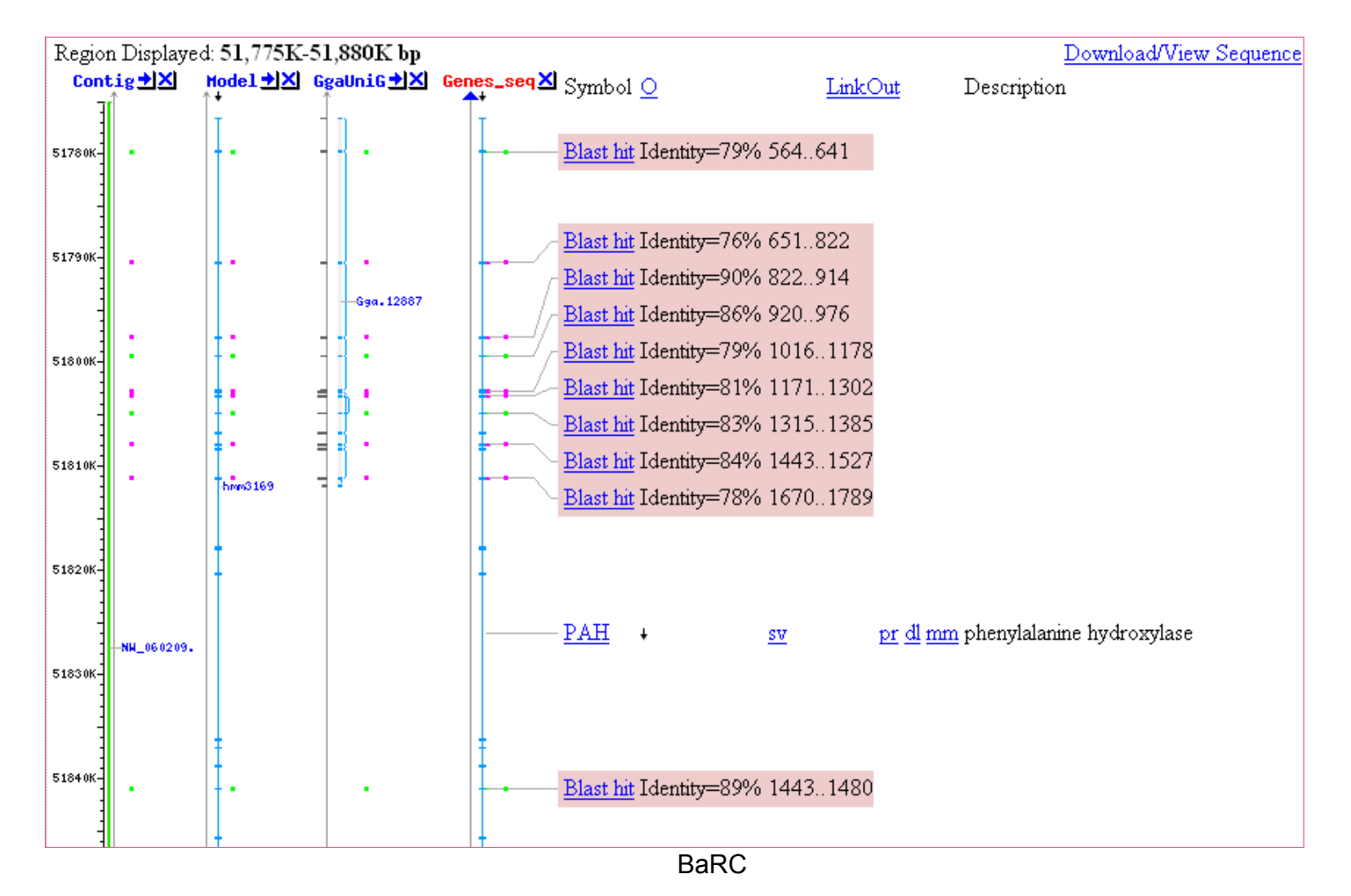

### Map Oligos Onto Genome

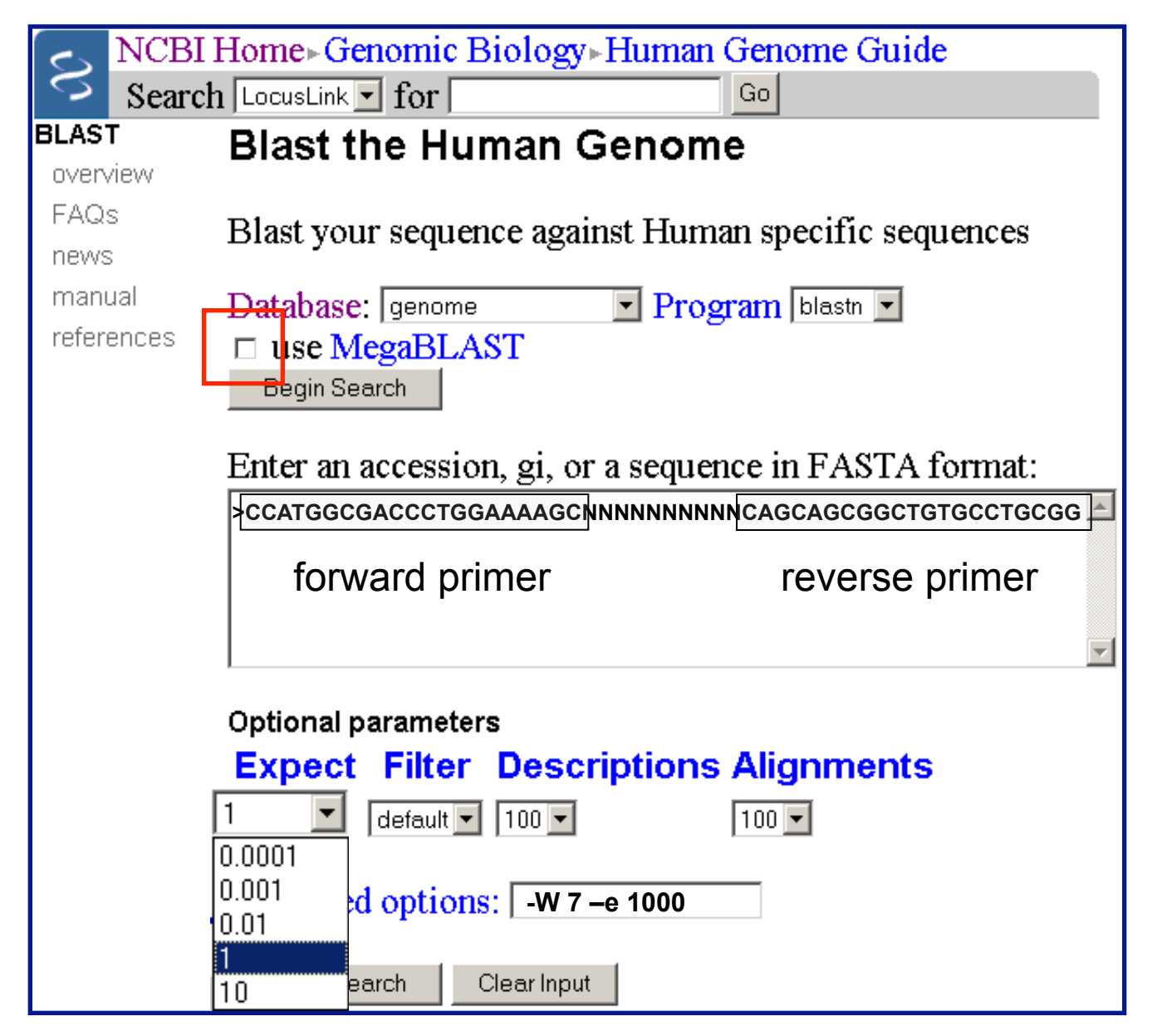

### **Genome BLAST Results**

RID: 1076295772-31414-177358914251.BLASTQ3

Query= CCATGGCGACCCTGGAAAAGCNNNNNNNNCAGCAGCGGCTGTGCCTGCGG
(52 letters)

Database: contig

498 sequences; 3,020,300,271 total letters

If you have any problems or questions with the results of this search please refer to the **BLAST FAQs** 

Genome View

Show positions of the BLAST hits in the human genome using the Entrez Genomes MapViewer

#### **Distribution of 2 Blast Hits on the Query Sequence**

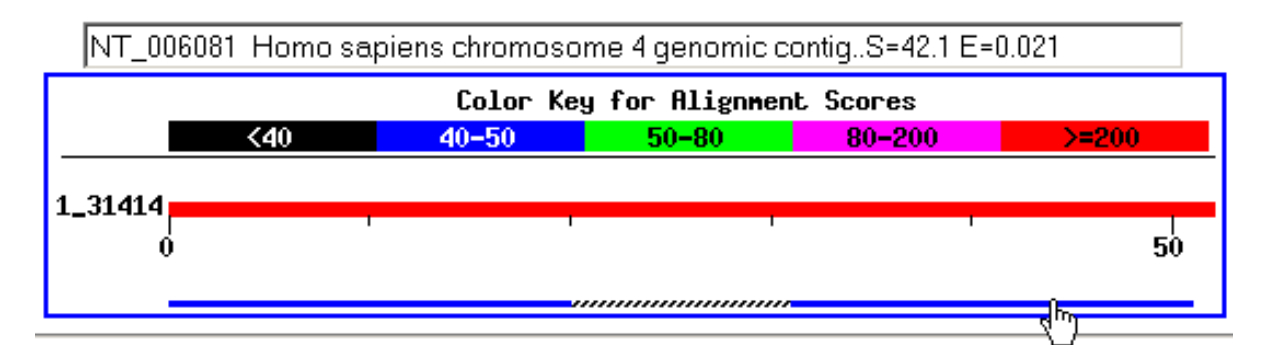

# **Primer Alignments**

```
>ref NT 006081.16 Hs4 6238 Homo sapiens chromosome 4 genomic contig
         Length = 1182262
Score = 42.1 bits (21), Expect = 0.021
Identities = 21/21 (100%)
Strand = Plus / Minus
Query: 32 cagcagcggctgtgcctgcgg 52
                                               reverse primer
            Sbict: 463315 cagcagcggctgtgcctgcgg 463295
 Score = 42.1 bits (21), Expect = 0.021
Identities = 21/21 (100%)
Strand = Plus / Plus
                                               forward primer
Query: 1 ccatggcgaccctggaaaagc 21
            Sbjct: 463128 ccatggcgaccctggaaaagc 463148
```

# MapViewer

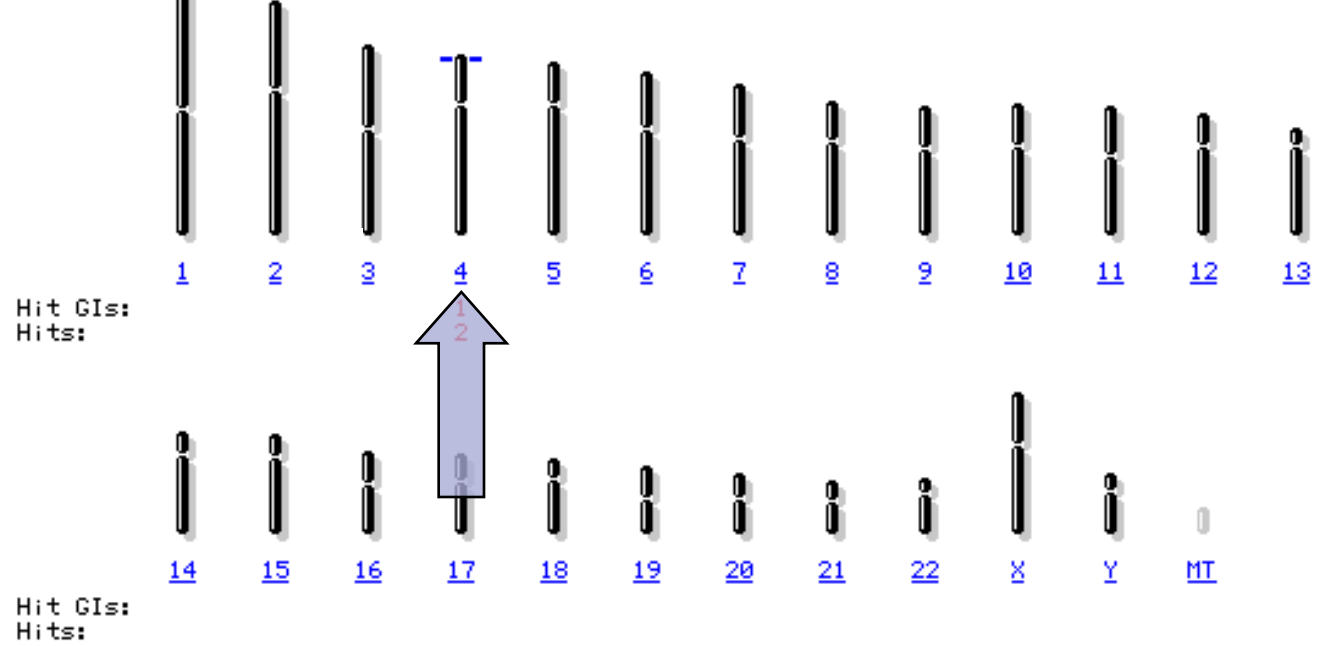

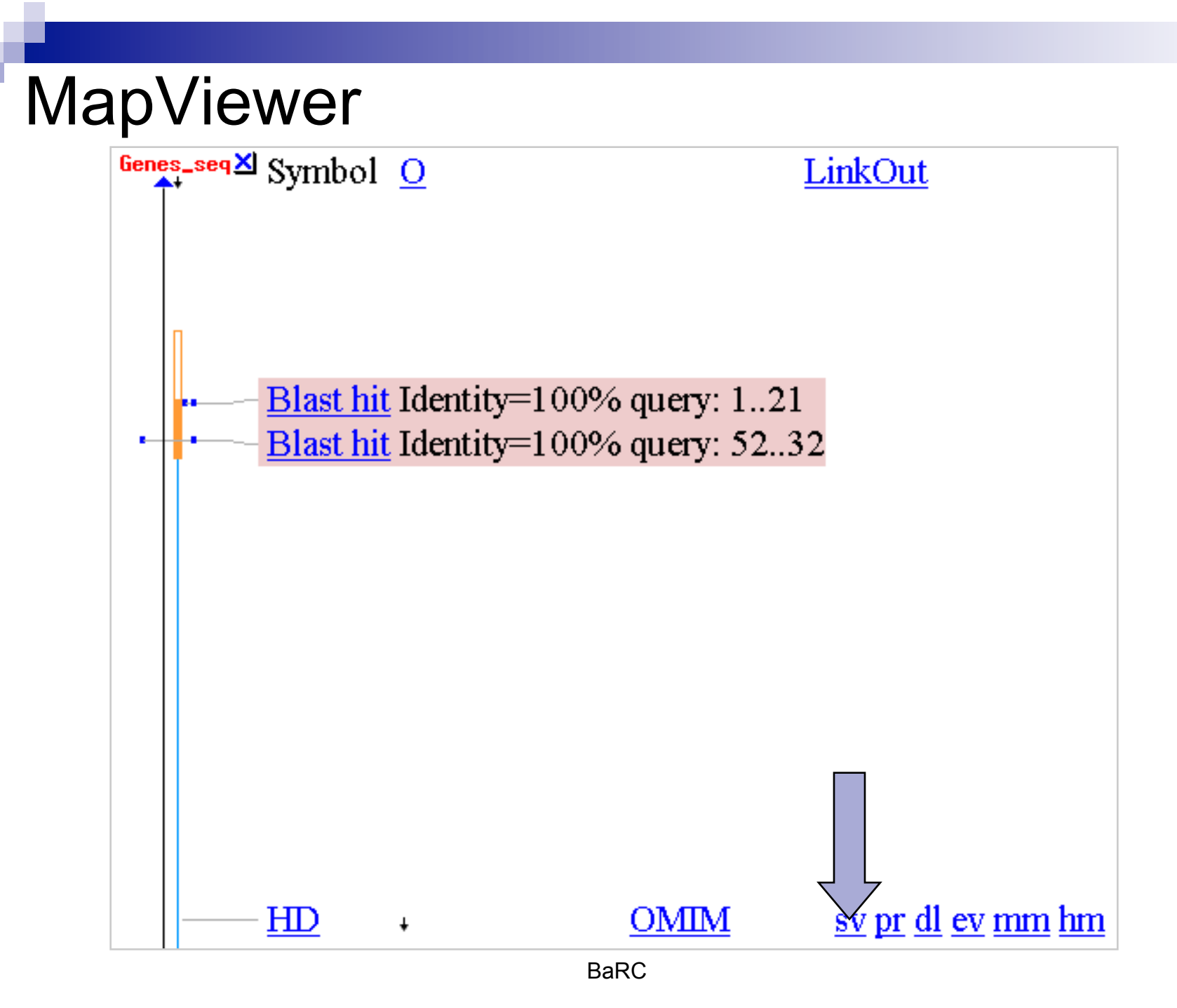

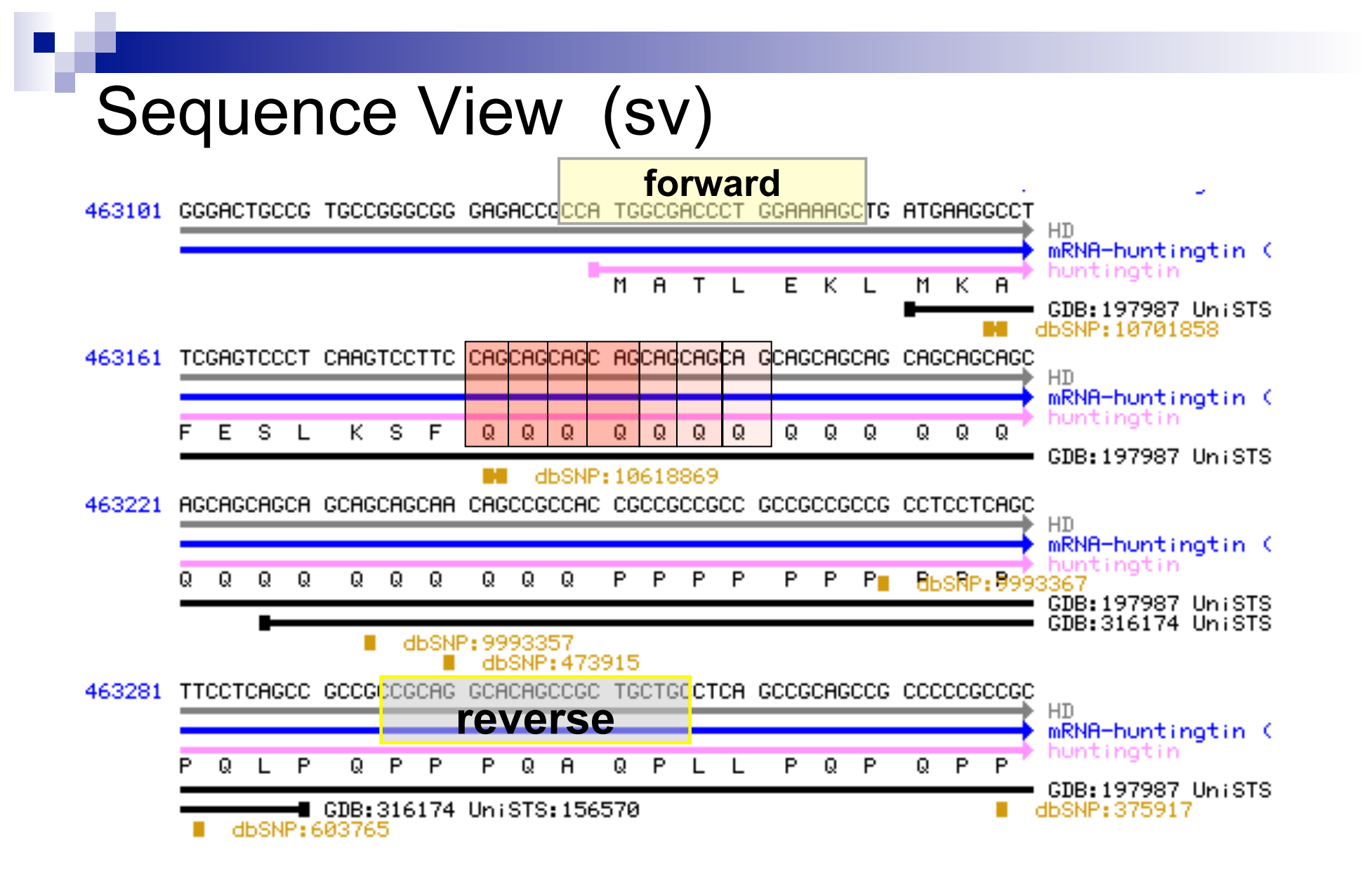

# BLAST Educational Resources

Literature Training Courses/Workshops

# The NCBI Newsletter: BLAST Labs

# S NCBI News

sequences

database.

In this issue

BLAST Lab

Using seedtop to find patterns in protein and nucleotide

package and is used to find matches to a pattern in a protein or nucleotide sequence

Seedtop is one of the programs included within the NCBI standalone BLAST

Seedtop, like blastall and formatdb, is a commandline program with parameters

specified with a leading dash, followed by a one-letter parameter code. To find a

seedtop -i input -k pat -p patmchp -o pat\_out

Using seedtop to locate a pattern in protein and nucleotide sequences

#### <u>GENSAT Project</u> Data Now in Entrez

#### My NCBI

Influenza Virus Resource

NCBI ToolKit Utility Programs

<u>New Microbial</u> Genomes in GenBank

<u>Iceman Preserved</u> <u>in GenBank</u>

RefSeq Updates

#### The file "pat" contains the pattern for a serine protease motif:

RefSeg Release 11

New Organisms in

UniGene

ID Serine Protease Motif, cd00190 PA C-[AVLS]-X(3,9)-[DSNAR]-X-[CG]-X-[GSR]-[DE]-[SAPG]-G-[GS]-[PAG]-[LFMV]

pattern in a protein sequence, we may use:

.

### The NCBI Handbook

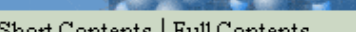

Navigation

The NCBI Handbook The National Library of Medicine

Short Contents | Full Contents

Other books @ NCBI

#### About this book

Part 3. Querying and Linking the Data

16. The BLAST Sequence Analysis Tool

Introduction

How BLAST Works: The Basics

BLAST Scores and Statistics

BLAST Output: 1. The Traditional Report

BLAST Output: 2. The Hit Table

BLAST Output: 3. Structured Output

BLAST Code

Appendix 1. FASTA identifiers.

Appendix 2. Readdb API.

Appendix 3. Excerpt from a demonstration program doblast.c.

Appendix 4. A function to print a view of a SeqAlign: MySeqAlignPrint.

References

| The NCBI Handbook | <b>→</b> 1 | Part 3. | Querying | and Linking | the | Data |
|-------------------|------------|---------|----------|-------------|-----|------|
|                   |            |         |          |             |     |      |

Created: October 9, 2002

Updated: August 13, 2003

#### 16. The BLAST Sequence Analysis Tool

by Tom Madden

#### Summary

The comparison of nucleotide or protein sequences from the same or different organisms is a very powerful tool in molecular biology. By finding similarities between sequences, scientists can infer the function of newly sequenced genes, predict new members of gene families, and explore evolutionary relationships. Now that whole genomes are being sequenced, sequence similarity searching can be used to predict the location and function of protein-coding and transcription-regulation regions in genomic DNA.

Basic Local Alignment Search Tool (BLAST) (1, 2) is the tool most frequently used for calculating sequence similarity. BLAST comes in variations for use with different query sequences against different databases. All BLAST applications, as well as information on which BLAST program to use and other help documentation, are listed on the BLAST homepage. . . 11 4 .4 .4 31.0 DT A COD ÷., 5 10 1 0 4

#### > NCBI $\rightarrow$ BLAST

#### Latest news: 28 August 2005 : BLAST 2.2.12 released

#### About

- · Getting
- started
- News
- FAQs

#### More info

- NAR 2004
- NCBI Handbook
- The Statistics of Sequence Similarity Scores

#### Software

- Downloads
- Developer info

#### Other resources

- References
- NCBI Contributors
- Mailing list
- Contact us

#### BLAST Program Selection Guide By blast-help group, NCBI User Service

NCBI, NLM, NIH, 8600 Rockville Pike, Bethesda, MD 20894

#### Table of Content

- 1. Introduction
- 2. BLAST Database Content
- 3. Program Selection Table
- 4. Explanation for the program choices given in Tables 3.1 and 3.2
- 5. Explanation for the program choices given in Tables 3.3
- 6. Explanation on Special Purpose Pages
- 7. Appendices

#### 1. Introduction

NCBI has provided BLAST sequence analysis services for over a decade. For many users, the first question they face is "Which BLAST program should I use?"

In order to help users arrive at an answer to this question, we have constructed this table called the "BLAST Program Selection Guide." It is divided into several categories according to the *nature* and *size* of the query and the primary goal of the search. Starting from the query sequence on the left and cross-referencing to the right, an user will arrive the specific BLAST program best suited for that search.

This document is also available in PDF (1056656 bytes).

# **Avoid the Lines**

# **Precomputed BLAST Services**

- Nucleotide or protein: Related Sequences
- BLAST link: BLink
- Transcript clusters: UniGene
- Protein homologs: HomoloGene

# **BLAST Technical Assistance**

BLAST help at Whitehead:

wibr-bioinformatics@wi.mit.edu

NCBI contact information: General questions other than BLAST: info@ncbi.nlm.nih.gov

> BLAST specific Questions: blast-help@ncbi.nlm.nih.gov (preferred route)

NCBI "Hotline" (8.30 am-5:00 pm EST): (301) 496-2475

Information needed for troubleshooting BLAST problems:

- RID
- Query, BLAST page used
- Database and search parameters
- Error messages encountered
- Computer platform and BLAST version
- Command line used for BLAST and formatdb

# The END! Thank you.

Slides Taken from: NCBI talk at American Society of Human Genetics October 2005